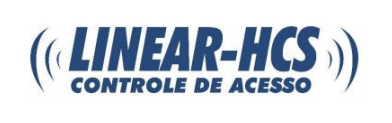

Clique no seguinte link para fazer o download do software *FAST BOOT*: <u>http://www.linear-hcs.com.br/fastboot2010\_linear\_hcs\_v2\_0.zip</u>

#### Irá surgir a seguinte tela:

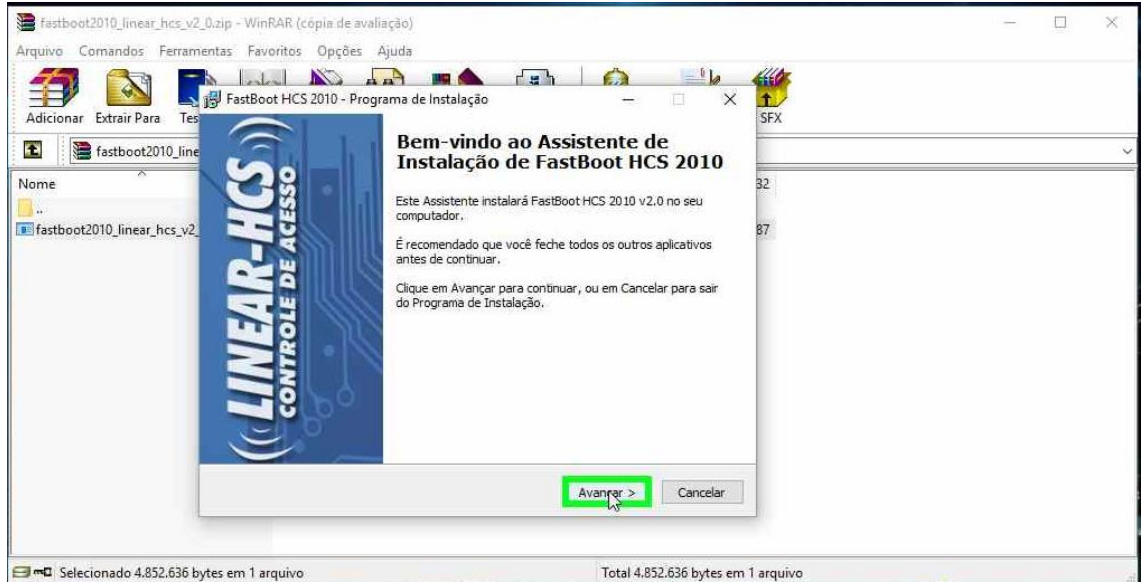

### Vá clicando em avançar para efetuar a instalação

| Falaciana a Local da Dactina                                             |             |               |            | 10       |
|--------------------------------------------------------------------------|-------------|---------------|------------|----------|
| Selecione o Local de Descino                                             |             |               | 3          | 10       |
| Unde Pastboot HCS 2010 deve ser instalado?                               |             |               | Ē          | <u>.</u> |
| O Programa de Instalação instalará FastBo                                | ot HCS 201  | 0 na seguir   | ite pasta. |          |
| Para continuar, clique em Avançar. Se você deseja<br>clique em Procurar. | escolher un | ia pasta difi | erente,    |          |
| C:\Program Files\Linear HCS\FastBoot 2010_20                             |             | F             | Procurar   |          |
|                                                                          |             |               |            |          |
|                                                                          |             |               |            |          |
|                                                                          |             |               |            |          |
|                                                                          |             |               |            |          |
|                                                                          |             |               |            |          |
| São necessários pelo menos 8,5 MB de espaço livre                        | em disco.   |               |            |          |

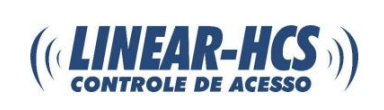

### O programa irá abrir:

| FastBoot Linear-HCS v2.0          | ×                                                         |
|-----------------------------------|-----------------------------------------------------------|
| Conectar Gravar                   |                                                           |
| Selectione a Porta Serial >> COM1 | <u>Gerenciador de Dispositivos</u><br>Instalar Driver USB |
| - Atualização                     |                                                           |
|                                   | r 8.200 para Vr 8.200h                                    |
| Não conectado                     | [ [ COM1 ]                                                |

### Clique em "Instalar Driver USB":

| FastBoot Linear-HCS v2.0                    | ×                           |
|---------------------------------------------|-----------------------------|
| Conectar Gravar                             |                             |
| Selecione a Porta Serial >> 00M1            | Gerenciador de Dispositivos |
| Versão de Firmware Atual >>                 |                             |
| <ul> <li>Vi 8:104 para Vi 8:106b</li> </ul> | Vi 8,200 pera Vi 8.200h     |
| Não conectado                               | СОМ1                        |

#### Avance e instale o driver (caso seu computador possua, ignore este passo):

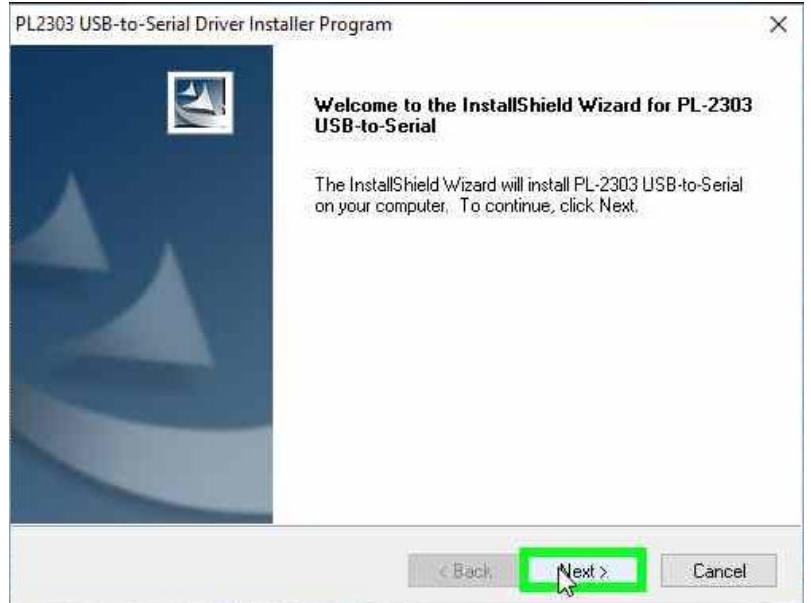

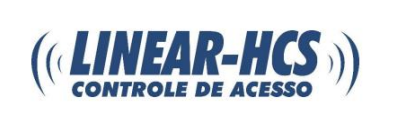

Alimente o Módulo Guarita com 12V e conecte seu módulo ao PC com o cabo serial e clique em "*Gerenciador de Dispositivos*":

| 📕 FastBo  | oot Linear-HCS v2.0                      | ×                           |
|-----------|------------------------------------------|-----------------------------|
| Conector  | en en en en en en en en en en en en en e |                             |
| Selecion  | e a Porta Serial >>                      | Gerenciador ne Dispositivos |
| Atu       | alização                                 |                             |
| G         | Vi 8,104 para Vi 8,1066                  | Vi 8,200 pera Vi 8,200h     |
| Porta COM | inválida!                                | СОМЗ                        |

Clique na seta ao lado de *Portas (COM e LPT)* e verifique qual foi a COM liberada para o cabo, caso tenha dúvidas, retire e reconecte com essa tela aberta:

| Gerenciador de Dispositivos                     |   | ) |
|-------------------------------------------------|---|---|
| quivo Ação Exibir Ajuda                         |   |   |
|                                                 |   |   |
|                                                 | _ |   |
| 🚠 Beatriz                                       |   |   |
| > 🚅 Adaptadores de rede                         |   |   |
| > 🚂 Adaptadores de vídeo                        |   |   |
| > 📃 Computador                                  |   |   |
| > 🚰 Controladores de armazenamento              |   |   |
| > 4 Controladores de som, vídeo e jogos         |   |   |
| > 📹 Controladores IDE ATA/ATAPI                 |   |   |
| Controladores USB (barramento serial universal) |   |   |
| > 🛺 Dispositivos de Interface Humana            |   |   |
| > 🏣 Dispositivos de sistema                     |   |   |
| Dispositivos do software                        |   |   |
| > I Entradas e saídas de áudio                  |   |   |
| > 🚍 Filas de impressão                          |   |   |
| > 🥅 Monitores                                   |   |   |
| > II Mouse e outros dispositivos apontadores    |   |   |
| Portas (COM e LPT)                              |   |   |
| Porta de comunicação (COM1)                     |   |   |
| 🗭 Porta de Impressora (LPT1)                    |   |   |
| Prolific USB-to-Serial Comm Port (CQM4)         |   |   |
| > D Processadores                               |   |   |
| > 🛄 Teclados                                    |   |   |
| > 👝 Unidades de disco                           |   |   |
| > 🔐 Unidades de DVD/CD-ROM                      |   |   |
|                                                 |   |   |
|                                                 |   |   |
|                                                 | _ | _ |

#### Confirmando, selecione no programa a porta reconhecida:

| Selecione a Porta Serial >> COM3 Gerenciador de Dispositivo<br>Versão de Firmware Atual >> COM3<br>Atualização<br>COM6<br>COM6<br>COM7<br>COM8 8 200 para Vr 8 200 p | Conectar Gravar             |                       | 122                         |
|----------------------------------------------------------------------------------------------------|-----------------------------|-----------------------|-----------------------------|
| Versão de Firmware Atual >> COM3<br>COM4<br>COM5<br>COM5<br>COM7<br>COM7<br>COM7<br>COM7<br>COM7                                                                     | Selecione a Porta Serial >> | СОМЗ 🔫                | Gerenciador de Dispositivos |
| Atualização COM6<br>COM7<br>© Vi 8 104 para Vi 8 100 COM8 8 200 para Vi 8 200h                                                                                       | Versão de Firmware Atual >> |                       | Instalar Driver USB         |
| C Vi 8104 pera Vi 8106 COM8 8200 pera Vi 8200                                                                                                    | Atualização                 | COM6<br>COM7          |                             |
|                                                                                                    | Vi 8.104 pera Vi 8.106      | COM8<br>COM9<br>COM10 | 8,200 pera Vr 8,200h        |

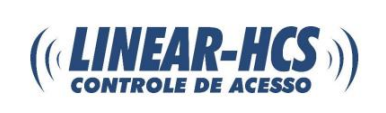

#### Após clique em conectar:

| FastBoot Linear-HCS v2.0         | ×                                                         |
|----------------------------------|-----------------------------------------------------------|
| Contata Gravar                   |                                                           |
| Selecione a Porta Serial >> 0004 | <u>Gerenciador de Dispositivos</u><br>Instalar Driver USB |
| Atualização                      |                                                           |
| C Vi 8.104 para Vr 8.1066 C Vi   | 18,200 para Vr 8,200h                                     |
| Não conectado                    | COM4                                                      |

### A versão do seu módulo será reconhecida:

| FastBoot Linear-HCS v2.0                                              | ×                                                  |
|-----------------------------------------------------------------------|----------------------------------------------------|
| conectar Grd ar                                                       |                                                    |
| Selecione a Porta Serial >> COM4<br>Versão de Firmware Atual >> 8.200 | Gerenciador de Dispositivos<br>Instalar Driver USB |
| - Atualização                                                         |                                                    |
| Vi 8.104 para Vi 8.1066                                               | Vi 8,200 para Vi 8,200h                            |
| Equipamento encontrado                                                | v1.2 PIC24HJ128GP506 COM4                          |

Clique em *gravar*, na tela do seu módulo ira aparecer "*bootloader*", aguarde até aparecer a mensagem "*Terminado! Equipamento em execução*"

| Conectar | Gravar                    |                             |
|----------|---------------------------|-----------------------------|
| Selecio  | ne a Porta Serial >> COM4 | Gerenciador de Dispositivos |
| Versão   | de Firmware Atual >>      | Instalar Driver USB         |
| At       | ualização                 |                             |
| 1        | Vi 8104 para Vi 81066 6   | Vi 8 200 para Vi 8 200h     |

Após isso seu módulo já está atualizado, verifique que para a versão 8.104d ele atualizou para 8.106a e a versão 8.200e ele atualizou para 8.200g (ou versões superiores que forem desenvolvidas).

**Obs.:** Caso ocorra um erro, a parte inferior do programa será habilitada, faça a seleção manualmente da atualização e clique em gravar novamente.